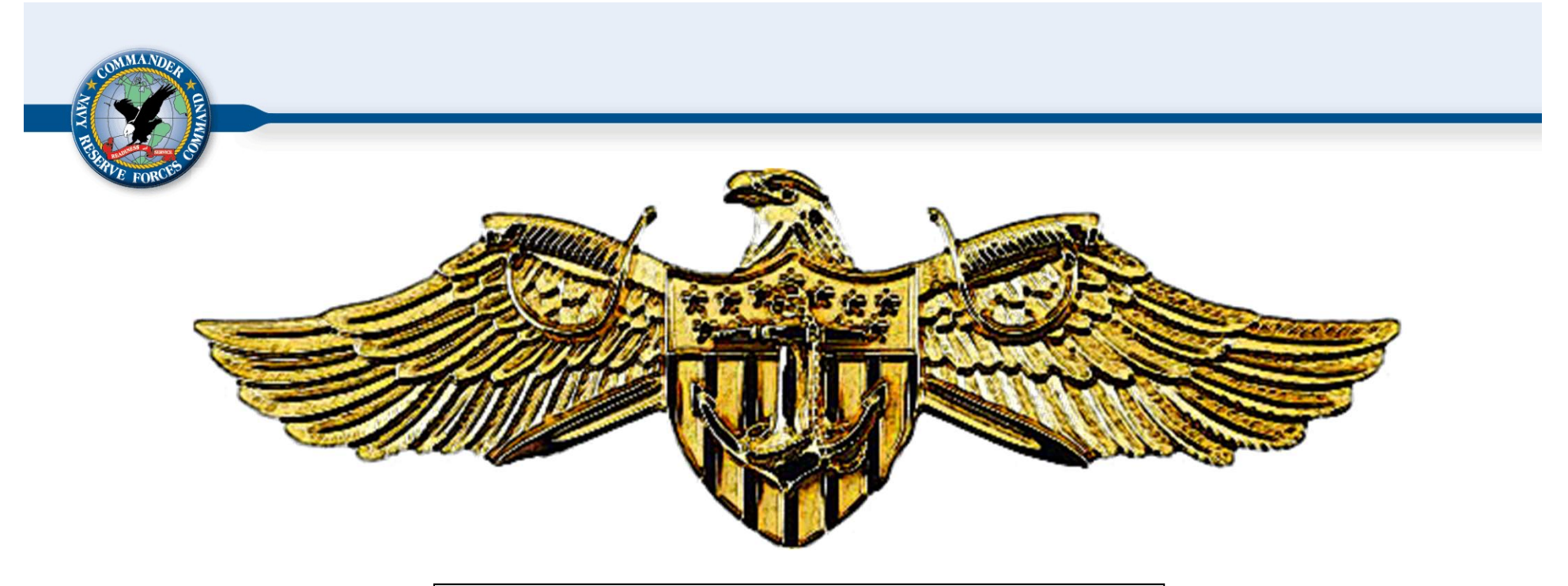

# STRATEGIC SEALIFT OFFICER (SSO) INDIVIDUAL READY RESERVE (IRR) NSIPS: IDT REQUESTS How to route an IDT Request

N14 Program Office Last Updated 3 AUG 2023

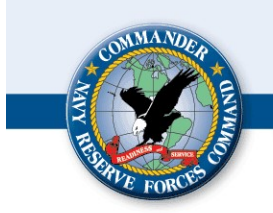

#### STRATEGIC SEALIFT OFFICER (SSO) INDIVIDUAL READY RESERVE (IRR) How to route an IDT Request

## NSIPS WEBLINK: <u>https://www.nsips.navy.mil/nsipsclo\_landing/index.html</u>

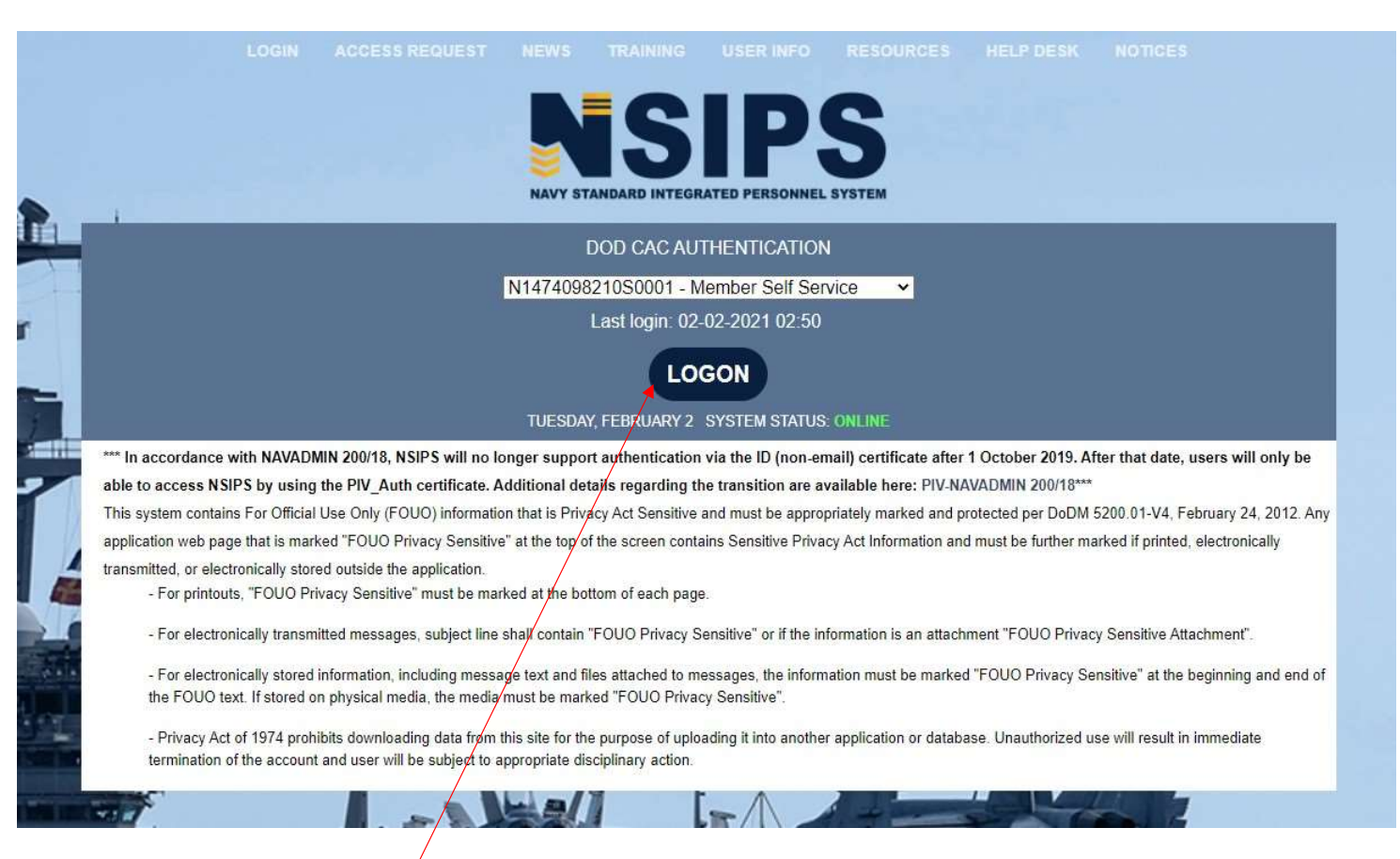

Logon to Member Self Service profile on the NSIPS website using your PIV CAC Authentication.

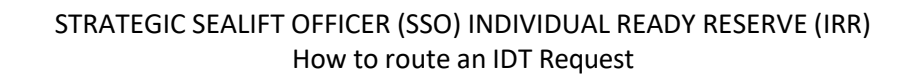

On the home page, scroll down to the bottom of the page until you see EDM. Click on "EDM Home Page"

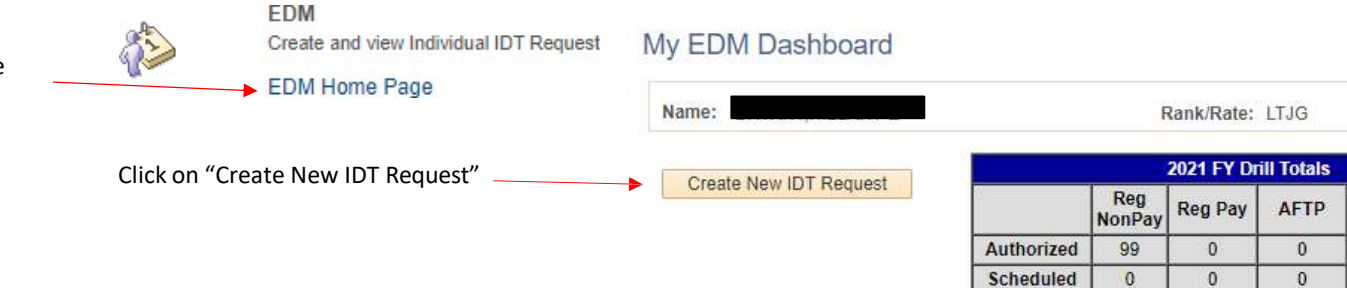

My IDT Request(s) Pending You have no Pending IDT Request

My Muster Report(s) Pending

You have no Muster Reports Pending

View Completed IDT Request

Completed

0

0

0

Reschedule IDT Request

View Completed/Canceled Drill Periods

Under Type of request, select the most appropriate option. The majority of the time it will be additional.

If you're doing funeral honors click that. As IRR members, we do not typically use Flexible.

| Member's Information    | 2021 FY Drill Totals |            |               |         |      |                    |     |  |
|-------------------------|----------------------|------------|---------------|---------|------|--------------------|-----|--|
| Name:                   | Rank/Rate: LTJG      |            | Reg<br>NonPay | Reg Pay | AFTP | ATP                | RMF |  |
|                         | Pay Type: Non-Pay    | Authorized | 99            | 0       | 0    | 0                  | 0   |  |
| RUIC: 2525M NR CP HENRY | DSC: 200             | Scheduled  | 0             | 0       | 0    | ATP<br>0<br>0<br>0 | 0   |  |
|                         |                      | Completed  | 0             | 0       | 0    | 0                  | 0   |  |

| BURNE FORCES                                                | STRATEGIC SEALIFT OFFICER (SSO) INDIVIDUAL READY RESERVE (IR<br>How to route an IDT Request | R)           |           |                        |          |           |
|-------------------------------------------------------------|---------------------------------------------------------------------------------------------|--------------|-----------|------------------------|----------|-----------|
| Select the correct<br>Type of Support.<br>Medical items are |                                                                                             |              |           |                        |          |           |
| always<br>Mobilization                                      | Individual IDT Request Date Created 02/02/2021                                              |              |           |                        |          |           |
| Readiness Lise                                              | Member's Information                                                                        |              | 2021 FY D | rill Totals            |          |           |
| your best                                                   | Name: Rank/Rate: LTJG                                                                       | Reg<br>NonPa | y Reg Pay | AFTP                   | ATP      | RMP       |
| judgement on if it                                          | Pay Type: Non-Pay Author                                                                    | zed 99       | 0         | 0                      | 0        | 0         |
| falls under                                                 | DSC: 200 Sched                                                                              | iled 0       | 0         | 0                      | 0        | 0         |
| something else.                                             | Type of Request Additional                                                                  | eted 0       | 0         | 0                      | 0        | 0         |
|                                                             |                                                                                             |              |           |                        |          |           |
| Input the                                                   | Find   View All   [쾨 Firs                                                                   | t 🕢 1 of 1   | () Last   | Select Both I          | Periods  |           |
| intended date                                               | Additional IDT Date Period Compensation Type Additional Type Tasks and Accomplishm          | ents         |           | Solder Delli           | Central  |           |
| of completion.                                              | BI V Tasks and Accomplishm                                                                  | Color        | /         | wind to                |          |           |
|                                                             | Point of Contact                                                                            | _            |           | Selec                  | lated r  |           |
| Fill out the                                                | POC Name (Last, First M)                                                                    | ast,First M) |           |                        |          |           |
|                                                             | POC Email                                                                                   |              |           | afternoon if both n    |          |           |
| information                                                 | Phone Type V POC Phone                                                                      |              |           | arternoon, it both per |          |           |
| The POC cannot                                              | IDT Location                                                                                |              |           | select both periods    |          |           |
| he yourself                                                 |                                                                                             |              | 1         | Compensation type w    |          |           |
| be yoursen.                                                 | IDT Location V                                                                              |              |           | alwa                   | vs he "V | Vithout   |
| Select the                                                  | IDT Location Comments                                                                       |              |           | The a                  | addition | altype    |
| appropriate IDT                                             | comments                                                                                    |              |           | shou                   | Id auto- | populat   |
| Location from                                               |                                                                                             |              |           | sav "                  | Non-Pa   | v Additic |
| the drop down.                                              |                                                                                             |              |           | Click                  | on Task  | s and     |
| Add comments                                                |                                                                                             |              |           | Acco                   | mplishn  | nents an  |
| on the location                                             | Save and Exit Submit                                                                        |              |           | desc                   | ribe wh  | at you w  |
| on the location.                                            |                                                                                             |              |           |                        |          |           |
| i.e. the NOSC                                               |                                                                                             |              |           | doin                   | z.       |           |

Save and Exit <u>WILL NOT</u> Submit the IDT request.

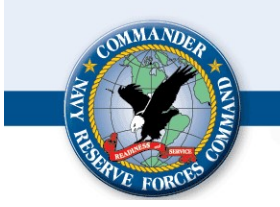

#### STRATEGIC SEALIFT OFFICER (SSO) INDIVIDUAL READY RESERVE (IRR) How to route an IDT Request

# Printing your approved IDT request

### Completed IDT Request

| My EDM Dashboard                  |            |               |             |             | Name:           |               | Ran                   | k/Rate: LTJG                           | View Current FY  |                   |
|-----------------------------------|------------|---------------|-------------|-------------|-----------------|---------------|-----------------------|----------------------------------------|------------------|-------------------|
| Name:                             |            |               | Rank/Rate:  | LTJG        | Reserve Admin U | IIC 4001Y Dep | artment 2525M F       | iscal Year 2020                        | View Previous FY |                   |
| Create New IDT Request            |            |               | 2021 FY D   | nill Totals |                 |               |                       | Fi                                     | ind [ 2] First   | 4 1-3 of 3 () Las |
|                                   |            | Reg<br>NonPay | Reg Pay     | AFTP        | Request Type    | IDT Date      | Status                | Date Approved/Disapproved              |                  | View Details      |
|                                   | Authorized | 99            | 0           | 0           | Additional      | 01/17/2020    | Approved              | 01/15/2020                             |                  | View Details      |
|                                   | Scheduled  | 0             | 0           | 0           | Additional      | 02/04/2020    | Approved              | 01/28/2020                             | -                | View Details      |
|                                   | Completed  | 0             | 0           | 0           | Additional      | 02/03/2020    | Approved              | 01/28/2020                             | -                | View Details      |
| You have no Muster Reports Per    | nding      |               |             |             |                 | in an app     | proved status and the | and make sure th<br>en click "View Det | tails".          |                   |
| View Completed IDT Request        | F          | Reschedul     | e IDT Requ  | est         |                 |               |                       |                                        |                  |                   |
| View Completed/Canceled Drill Per | riods      | /             | _           |             |                 |               |                       |                                        |                  |                   |
|                                   | A          | fter click    | king on th  | e "EDM Ho   | omepage"        |               |                       |                                        |                  |                   |
|                                   | u          | nder ED       | M at the    | bottom of t | the NSIPS       |               |                       |                                        |                  |                   |
|                                   | h          | ome pag       | ge, click o | n "View Co  | mpleted IDT     |               |                       |                                        |                  |                   |
|                                   | Re         | equest".      |             |             |                 |               |                       |                                        |                  |                   |

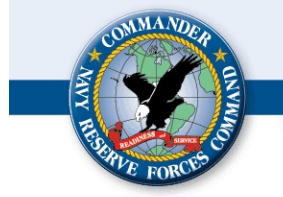

#### STRATEGIC SEALIFT OFFICER (SSO) INDIVIDUAL READY RESERVE (IRR) How to route an IDT Request

After clicking "View Details" the IDT request will open showing you the details of the request inputted.

|                     |                  |                  | +                                  |                                            |                             |         |            |            |     |     |
|---------------------|------------------|------------------|------------------------------------|--------------------------------------------|-----------------------------|---------|------------|------------|-----|-----|
| Individual IDT      | Request          | Date Cr          | eated 01/13/2020                   |                                            |                             |         |            |            |     |     |
| Member's Informa    | ation            |                  |                                    |                                            |                             |         | 2021 FY D  | ill Totals |     |     |
| Name:               |                  |                  | Rank/Rate: LTJG                    |                                            |                             | Reg     | Reg Pay    | AFTP       | ATP | RMP |
|                     |                  |                  | Pay Type: Non-Pay                  |                                            | Authorized                  | 99      | 0          | 0          | 0   | 0   |
| RUIC: 2525M         | NR CP HENRY      |                  | D\$C: 200                          |                                            | Scheduled                   | 0       | 0          | 0          | 0   | 0   |
| Type of Request Ad  | Iditional        | v Type of        | Support Mobilization Readiness 🗸 👻 |                                            | Completed                   | 0       | 0          | 0          | 0   | 0   |
| IDT Drill Periods   |                  |                  |                                    |                                            | 20                          |         |            |            |     |     |
| Additional IOT Date | Destant          | Concernant Parts | a determine to be                  | Find   View All   (2                       | First 👍                     | 1011    | E Last     |            |     |     |
| Additional 101 Date | Period 1         | Without Day      | Non Day Additional                 | Tasks and Acc                              | omplishments                | 1 13    |            |            |     |     |
| 0 11 11/2020        | Fendu 1          | vyidiout r dy    | Non-Cay Abuttonat                  | Idens allo Acc                             | omprishments                | -       | 1 121      |            |     |     |
| Point of Contact    |                  |                  |                                    |                                            |                             |         |            |            |     |     |
| POC Name            |                  |                  |                                    | (Last,First M)                             |                             |         |            |            |     |     |
| POC Email           |                  |                  |                                    |                                            |                             |         |            |            |     |     |
| Phone Type          |                  |                  |                                    |                                            |                             |         |            |            |     |     |
| IDT Location        |                  |                  |                                    |                                            |                             |         |            |            |     |     |
| IDT Location Navy   | Reserve Activity | *                |                                    |                                            |                             |         |            |            |     |     |
| IDT Location Comm   | nents            |                  |                                    |                                            |                             |         |            |            |     |     |
| Comments            |                  |                  |                                    |                                            |                             |         |            |            |     |     |
|                     |                  |                  |                                    |                                            |                             |         |            |            |     |     |
|                     |                  |                  |                                    |                                            |                             |         | .te        |            |     |     |
| Submitted by:       |                  |                  | Submitted Date: 01/13/2020         | Current Status: A                          | pproved                     |         |            |            |     |     |
| Unit Approver       |                  |                  | Date                               |                                            |                             |         |            |            |     |     |
| NRA Approver        |                  |                  | Date: 01/15/2020                   | Click "Print request" to print out the IDT |                             |         |            | ne IDT     |     |     |
|                     |                  |                  | Print Request                      | request                                    | to bring wi<br>vill open in | th you. | The prin   | nt<br>and  |     |     |
|                     |                  |                  |                                    | will allow                                 | v you to do                 | wnload  | d or Print | t.         |     |     |

6